## 成績通知書の出力方法・成績の確認方法

- ◆URL:<u>http://www.as.hosei.ac.jp/</u> にアクセスします。
- ◆「net2010 統合認証システム」の画面が表示されます。

ユーザ名とパスワードを入力し、「ログイン」ボタンを選択します。

大学でパソコンを使用する 際に使うもの。

## ◆学生メニューの「<mark>成績通知書印刷」</mark>をクリックしてください。

| 法政大学<br>HOSEI University                                                                |                                                                                                    | ログイン日時:2015年02月23日 10時36分43秒 テスト 学生(学生) ビログアウト |  |
|-----------------------------------------------------------------------------------------|----------------------------------------------------------------------------------------------------|------------------------------------------------|--|
| 学生メニュー                                                                                  |                                                                                                    | (CMA020PCT01) 2 へルプ                            |  |
| 学生メニュー                                                                                  |                                                                                                    |                                                |  |
| 授業·時間割                                                                                  | 履修                                                                                                    |                                                |  |
| <ul> <li>◆ <u>技業・時間割照会</u></li> <li>◆ <u>休請状況照会</u></li> <li>◆ <u>補請状況照会</u></li> </ul> | <ul> <li>→ 抽選技業 <u>属修申請</u></li> <li>● <u></u><u>         ○ <u></u><u> <u></u><u> <u></u><u>         ○ <u></u><u> <u></u><u> <u></u><u>         ○ <u></u><u> <u></u><u> <u></u><u> <u></u><u> <u></u><u></u><u> <u></u><u></u><u></u><u></u><u></u><u></u><u></u><u></u><u></u><u></u><u></u><u></u><u></u><u></u><u></u><u></u><u></u><u></u><u></u></u></u></u></u></u></u></u></u></u></u></u></u></li></ul> |                                                |  |
| 「古 その他・リンク」                                                                             |                                                                                                    |                                                |  |

## ◆右下にある「成績通知書出力」を選択し、「成績通知書」を印刷のうえ必ず保管してください。

※帳票には個人情報が含まれています。印刷する場合は、出力先のプリンターをよく確認しましょう。 学内では情報カフェテリア(富士見坂校舎 2F)で印刷ができます。

| 法政大学<br>HOSEUNiversity             | ログイン日時:2015年02月23日 11時34分59秒 テスト 学生(学生) ズログアウト                                                                         |  |  |
|------------------------------------|----------------------------------------------------------------------------------------------------|--|--|
| 成績通知書印刷 印刷指示画面                     | (ASD013PPR01) ? <                                                                                                    |  |  |
| ▶ 印刷指示画面                           |                                                                                                    |  |  |
| ■ 成績通知書<br>成績通知書(PDF)を印刷します。       |                                                                                                    |  |  |
|                                    | 成績通知書出力                                                                                                    |  |  |
| ◆「OK」をクリックします。                     | ◆「開く」を選択します。                                                                                                    |  |  |
| Windows Internet Explorer          |                                                                                                    |  |  |
| 成績通知書の印刷を行います。よろしいですか?[UNM000220C] | Cのファイルを開くか、または1年70ますか?     A 5部 0011_63962.PDF     推測、Adobe Acrobat Document     発信元 10.192.16.5     開い(②) 保存(S) キャンセル |  |  |
| OK キャンセル                           | インターネットのアイルは彼に立たますが、フィイルによってはユンピュータン問題を<br>起こすたのにあります。発信元が信頼できない場合は、このファイルを聞いたりは<br>存したりしないでください。西点社の19月               |  |  |

◆画面に「成績通知書」が表示されます。

「年度」に注意しながら、受講した科目の評価を確認しましょう(※過年度履修した科目も表示されます)。

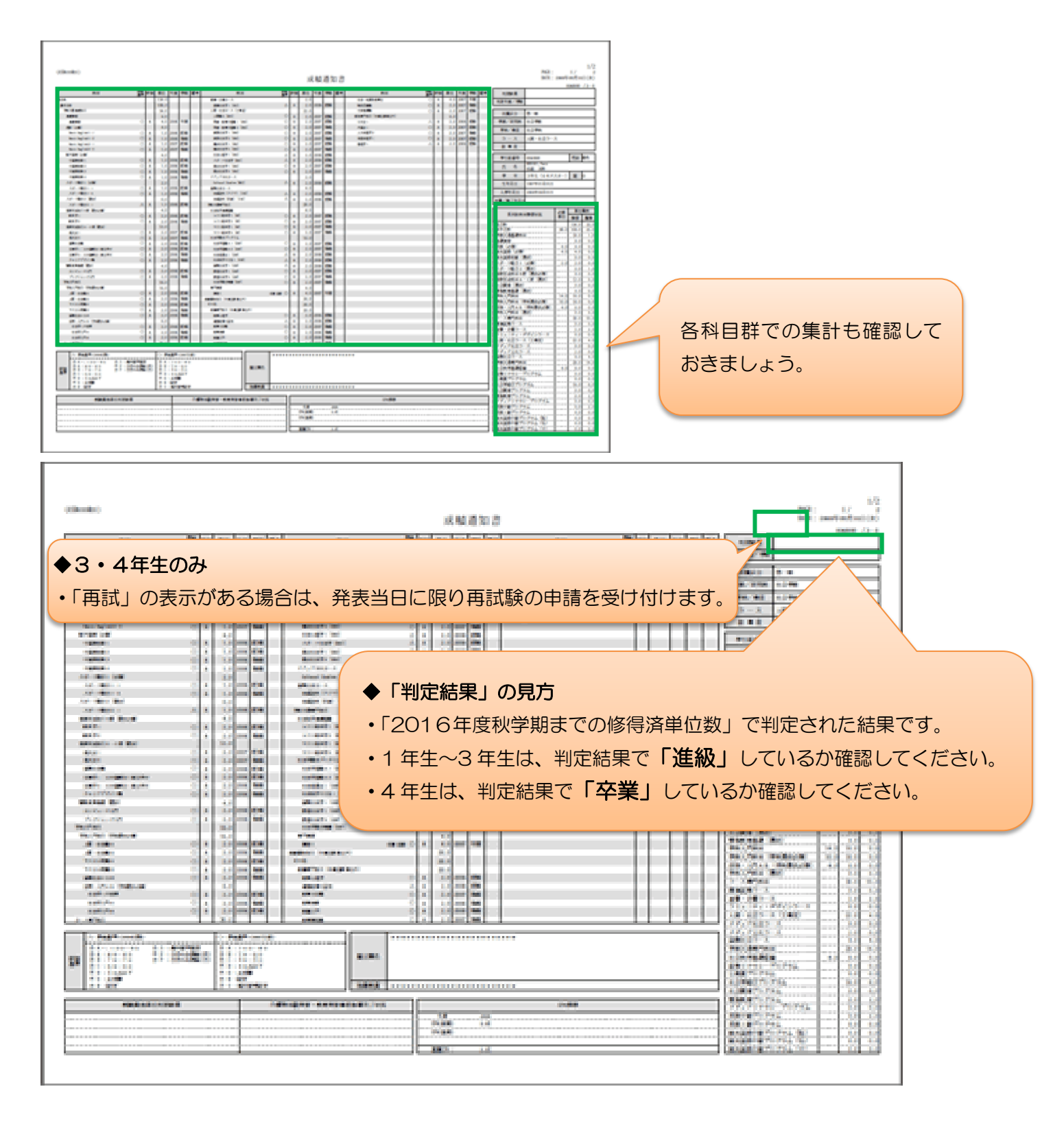

- ◆2016年度秋学期の「成績通知書」が確認できるのは、6月30日(金)19:00まで(卒業する学生は、3 月24日(金)12:00まで)です。それ以降は「成績証明書」(有料)になるので注意してください。
- ◆秋学期・年間科目の成績関係証明書への反映は、新年度(卒業する学生は学位授与式以降)となります。卒業 する学生の「卒業証明書」「成績卒業証明書」の発行申請は、成績発表日以降に受付します。詳細は、別途2 月末までにお知らせします。

◆不明な点がある場合は、成績通知書を持参のうえ、法学部窓口までご相談ください。